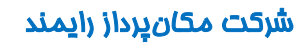

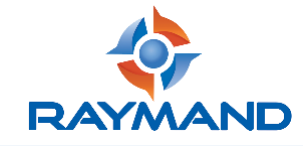

## مراحل آپگرید نرمافزاری گیرندههای iRo Pro (iRo و iRo ProII و

ابتدا یک فلش را طبق مراحل زیر فرمت نمایید.

| Folders (7) 30 Objects                                                                                    | Desitop                                                                                                    | Documents                                                                                                    | Downloads                                                                                                    | Music                                                                                                    | Pictures                                                                                                    |
|----------------------------------------------------------------------------------------------------|----------------------------------------------------------------------------------------------------|----------------------------------------------------------------------------------------------------|----------------------------------------------------------------------------------------------------|----------------------------------------------------------------------------------------------------|----------------------------------------------------------------------------------------------------|
| Notes                                                                                                    |                                                                                                    |                                                                                                    |                                                                                                    | ,                                                                                                    |                                                                                                    |
|                                                                                                    |                                                                                                    |                                                                                                    |                                                                                                    |                                                                                                    | -                                                                                                    |
| Devices and drives (3)                                                                                    |                                                                                                    |                                                                                                    |                                                                                                    |                                                                                                    |                                                                                                    |
| 230 G8 free of 111 G8<br>Vehanok Locations (1)<br>Frie Seven (1202 URL 32) (2)<br>A 33 G8 free of 93 5 G8 | 27 (G bee of 222.G)                                                                                                    | Case of 146 GB      Format USB Delex (E) X      Centric      Section      Section      Section      Restarge divers of halfs      colores land      Porent splate      Cose      Section      Cose      Cose      C                                                                                                    |                                                                                                    |                                                                                                    |                                                                                                    |
|                                                                                                    | Nextex and drives (3)<br>Lead Ords (C)<br>23.0.6 the and 111.0 (6)<br>estatuse (concloses (1)<br>File Server (1):183-183,123 (2)<br>XAI (2) the of 18.3 (2) | Nexter and drives (2)<br>Lead Data (2)<br>22.0 G Have of 111 00<br>Entropy Coordings (1)<br>File Server (2) 103, 103, 102, 102<br>File Server (2) 103, 103, 102, 102<br>File Server (2) 103, 103, 103, 102, 102<br>File Server (2) 103, 103, 103, 102, 102<br>File Server (2) 103, 103, 103, 102, 102<br>File Server (2) 103, 103, 103, 102, 102<br>File Server (2) 103, 103, 103, 102, 102<br>File Server (2) 103, 103, 103, 102, 102<br>File Server (2) 103, 103, 103, 102, 102<br>File Server (2) 103, 103, 103, 103, 102<br>File Server (2) 103, 103, 103, 103, 102<br>File Server (2) 103, 103, 103, 102<br>File Server (2) 103, 103, 103, 102<br>File Server (2) 103, 103, 103, 102<br>File Server (2) 103, 103, 103, 103, 102<br>File Server (2) 103, 103, 103, 103, 102<br>File Server (2) 103, 103, 103, 103, 103<br>File Server (2) 103, 103<br>File Server (2) 103, 103<br>File Server (2) 103, 103<br>File Server (2) 103, 103<br>File Server (2) 103, 103<br>File Server (2) 103, 103<br>File Server (2) 103, 103<br>File Server (2) 103<br>File Server (2) 103<br>File Serve | Nexter and drives (3)  Lead Drive (2)  Table drives (3)  Table drives (3)  Table dri | Nexter and drives (3)<br>Lead Drive (5)<br>23.0 G flow of 111 (3)<br>File Gener (1)12 (3)<br>File Gener (1)12 (3)<br>File Gener (1)12 (3) (3) (3) (3) (3) (3) (3) (3) (3) (3) | Nextex and shares (2)<br>Local face of 111 (2)<br>Table of the of 111 (2)<br>Table of the of 111 (2)<br>Table of the of 111 (2)<br>Table of the of 111 (2) (2)<br>Table of the of 111 (2) (2) (2)<br>Table of the of 111 (2) (2) (2) (2) (2) (2) (2) (2) (2) (2) |

| Format USB Drive (E:)                   |  |  |  |  |  |
|-----------------------------------------|--|--|--|--|--|
| Capacity:                               |  |  |  |  |  |
| 14.6 GB 🗸                               |  |  |  |  |  |
| File system                             |  |  |  |  |  |
| FAT32 (Default) V                       |  |  |  |  |  |
| Allocation unit size                    |  |  |  |  |  |
| 32 kilobytes 🗸                          |  |  |  |  |  |
| Restore device defaults<br>Volume label |  |  |  |  |  |
| Format options                          |  |  |  |  |  |
| Start Close                             |  |  |  |  |  |

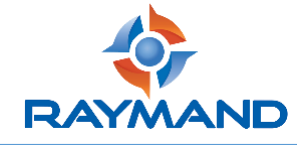

| ■ I I USB Drive (E:)       File     Home     Share     View                                                       |                        |   |                                  |   |                     |                | - 0   | ×<br>~ (? |
|----------------------------------------------------------------------------------------------------|------------------------|---|----------------------------------|---|---------------------|----------------|-------|-----------|
| $\leftarrow$ $\rightarrow$ $\checkmark$ $\uparrow$ $\blacksquare$ $\rightarrow$ This PC $\rightarrow$ USB Drive ( | (E:)                   |   | ~                                | ē |                     | ve (E:)        |       |           |
|                                                                                                    | Name                   |   | ^                                |   | Date modified       | Туре           | Size  |           |
| 📌 Quick access                                                                                                    | Eirmware - IRo - 5.1.0 | ) |                                  |   | 12/21/2021 11:19 AM | WinRAR archive | 9.408 | 3 KB      |
| Desktop                                                                                                    |                        |   | Open                             |   |                     |                | -,    |           |
| 🕂 Downloads                                                                                                    |                        | G | Share with Skype                 |   |                     |                |       |           |
| Result                                                                                                    |                        |   | Open with WinRAR                 |   |                     |                |       |           |
| Scr                                                                                                    |                        |   | Extract files                    |   |                     |                |       |           |
| OneDrive                                                                                                    |                        |   | Extract Here                     |   |                     |                |       |           |
|                                                                                                    |                        |   | Extract to Firmware -IRo -5.1.0\ |   |                     |                |       |           |
| This PC                                                                                                    |                        | 2 | Edit with Notepad++              |   |                     |                |       |           |
| 3D Objects                                                                                                    |                        | - | Scan with Windows Defender       |   |                     |                |       |           |
| Desktop                                                                                                    |                        | È | Share                            |   |                     |                |       |           |
| Documents                                                                                                    |                        |   | Open with                        | > |                     |                |       |           |
| 🖶 Downloads                                                                                                    |                        |   | Send to                          | > |                     |                |       |           |
| 👌 Music                                                                                                    |                        |   | Cut                              |   |                     |                |       |           |
| Pictures                                                                                                    |                        |   | Сору                             |   |                     |                |       |           |
| 📔 Videos                                                                                                    |                        |   |                                  |   |                     |                |       |           |
| 🏪 Local Disk (C:)                                                                                                 |                        |   | Create shortcut                  |   |                     |                |       |           |
| New Volume (D:)                                                                                                   |                        |   | Pename                           |   |                     |                |       |           |
| USB Drive (E:)                                                                                                    |                        |   | Nellallie                        |   |                     |                |       |           |
| 🛖 File Server (\\192.168.5.12) (Z:)                                                                               |                        |   | Properties                       |   |                     |                |       |           |
| USB Drive (E:)                                                                                                    |                        |   |                                  |   |                     |                |       |           |
| 💣 Network                                                                                                    |                        |   |                                  |   |                     |                |       |           |
| 1 item 1 item selected 9.18 MB                                                                                    |                        |   |                                  |   |                     |                |       |           |

حال فایل فشرده آپگرید را در فلش کپی نموده و در مرحله بعد آنرا Extract کنید.

وارد پوشه حاوی فایل آپگرید شوید و تمامی فایلها را کپی کرده و در صفحه اول فلش Paste کنید. (دقت داشته باشید که پوشه را در فلش کپی نکنید و تنها فایل موجود در آن به فلش انتقال داده شود.)

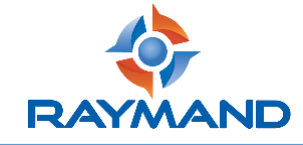

## شركت مكان پرداز رايمند

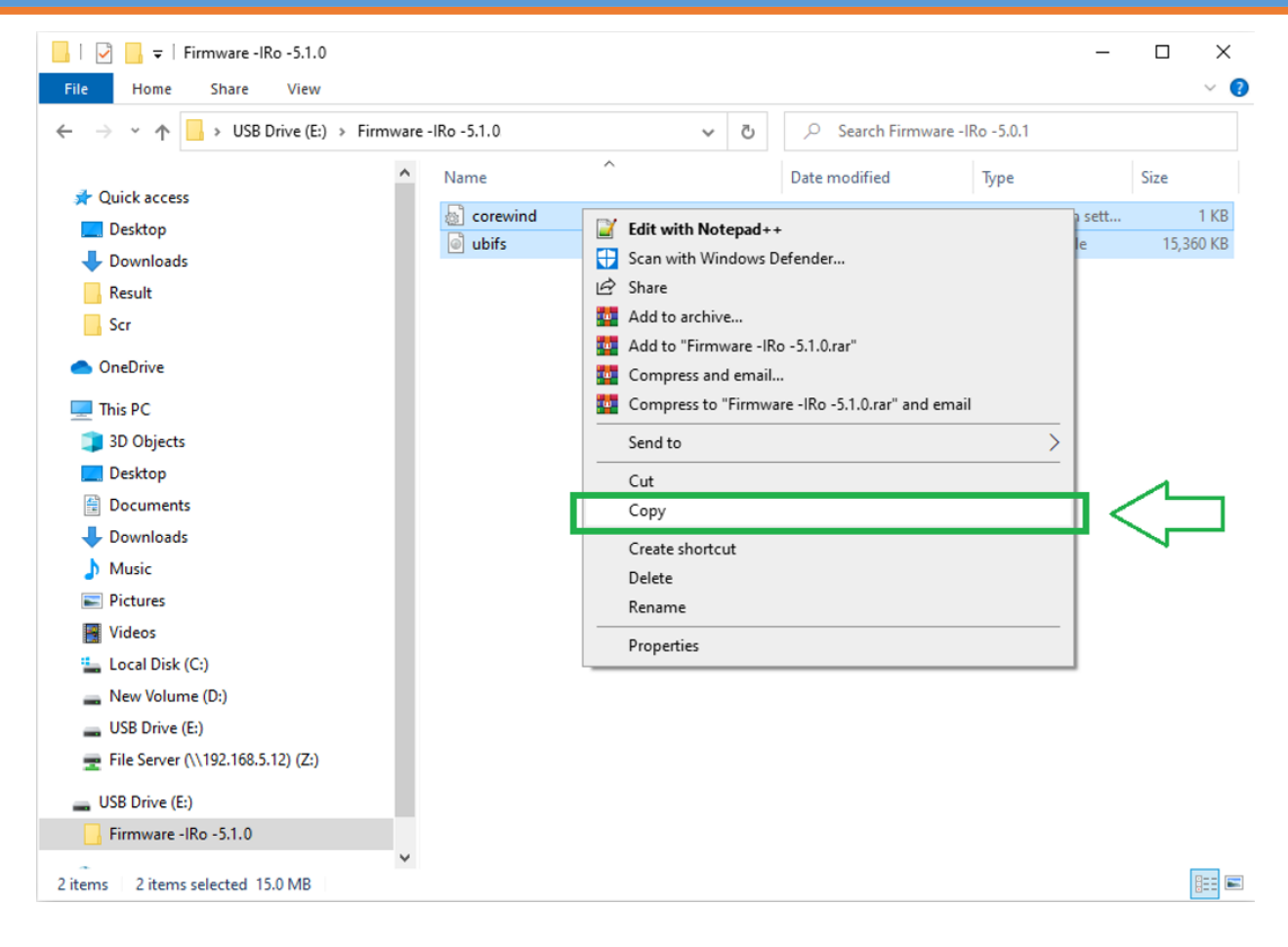

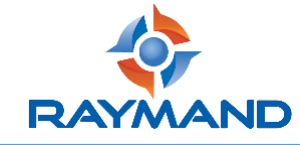

## شرکت مکان پرداز رایمند

| 👝   🛃 🥃 🖛   USB Drive (E:)                                                                                                    |                                                                                                    | – 🗆 X                                                                            |
|----------------------------------------------------------------------------------------------------|----------------------------------------------------------------------------------------------------|----------------------------------------------------------------------------------|
| File Home Share View                                                                                                    |                                                                                                    | ~ 😮                                                                              |
| $\leftarrow$ $\rightarrow$ $\checkmark$ $\uparrow$ $\blacksquare$ $\rightarrow$ USB Drive (E:)                                                                                                    | <ul><li>・ Construction</li><li>シ Search USB Drive (E:)</li></ul>                                                                                                    |                                                                                  |
| <ul> <li>Quick access</li> <li>Desktop</li> <li>iRo Version</li> <li>Result</li> <li>Scr</li> <li>OneDrive</li> <li>This PC</li> <li>3D Objects</li> <li>Desktop</li> <li>Documents</li> <li>Downloads</li> <li>Music</li> <li>Pictures</li> <li>Videos</li> <li>Local Disk (C:)</li> <li>New Volume (D:)</li> <li>USB Drive (E:)</li> <li>File Server (\\192.168.5.12) (Z:)</li> </ul> | Name         Date modified           Firmware -IRo -5.1.0         12/21/2021 10:44 AM           Image: Second of the second of the s | Type S<br>File folder<br>WinRAR archive<br>Configuration sett<br>Disc Image File |
| Eirmuner IRe 51.0                                                                                                    |                                                                                                    |                                                                                  |
| Firmware -IKO -D.I.U                                                                                                    | v <                                                                                                    | >                                                                                |
| 4 items 2 items selected 15.0 MB                                                                                                    |                                                                                                    |                                                                                  |

در پایان، قبل از جدا نمودن فلش از پورت USB کامپیوتر، حتماً آن را Eject کنید.

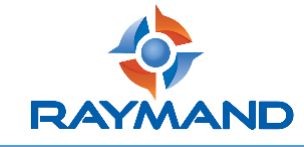

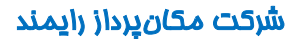

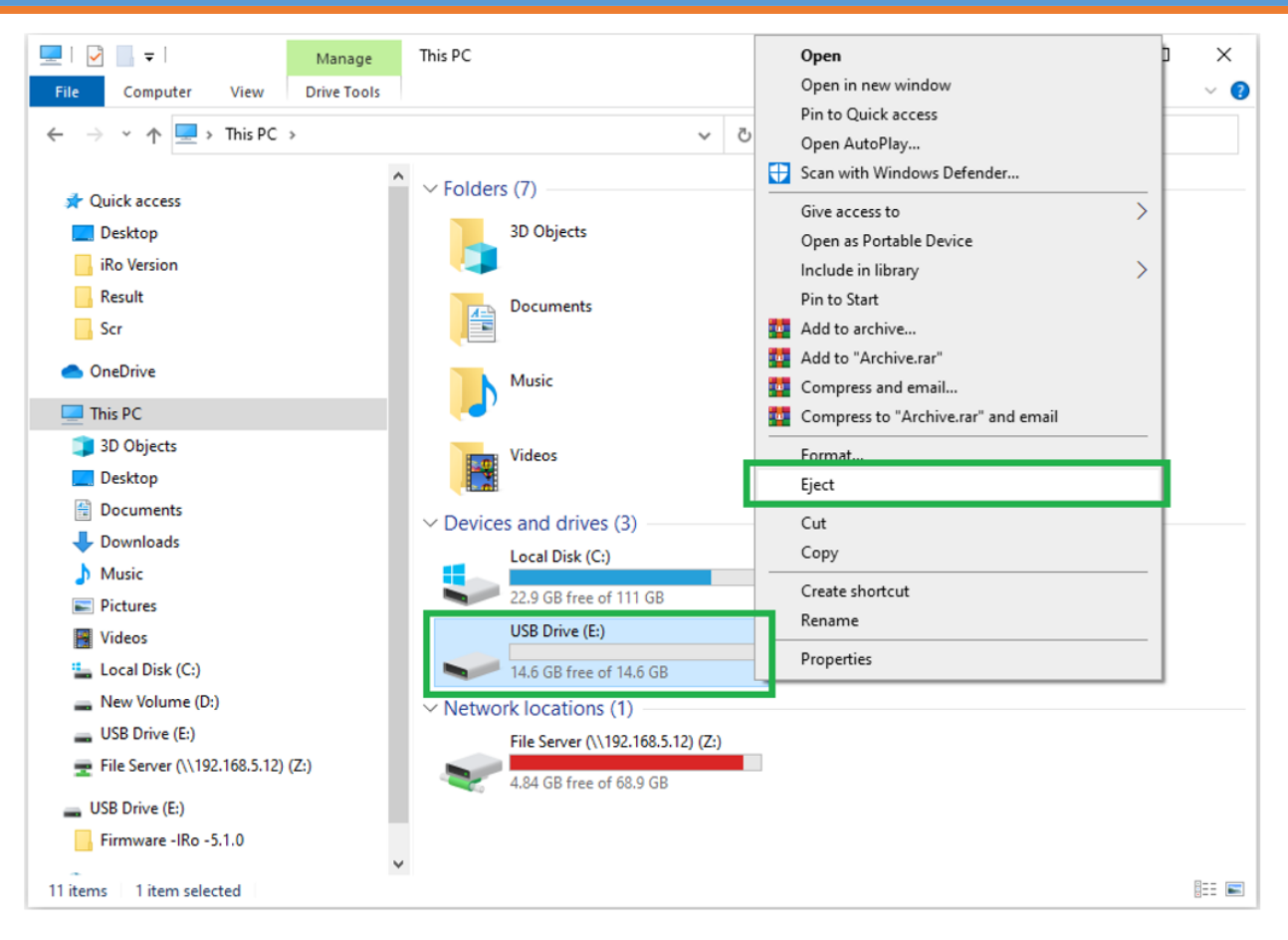

حال فلش حاوى فايل أپگريد را به كابل تخليه متصل نماييد.

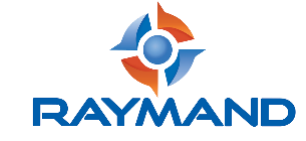

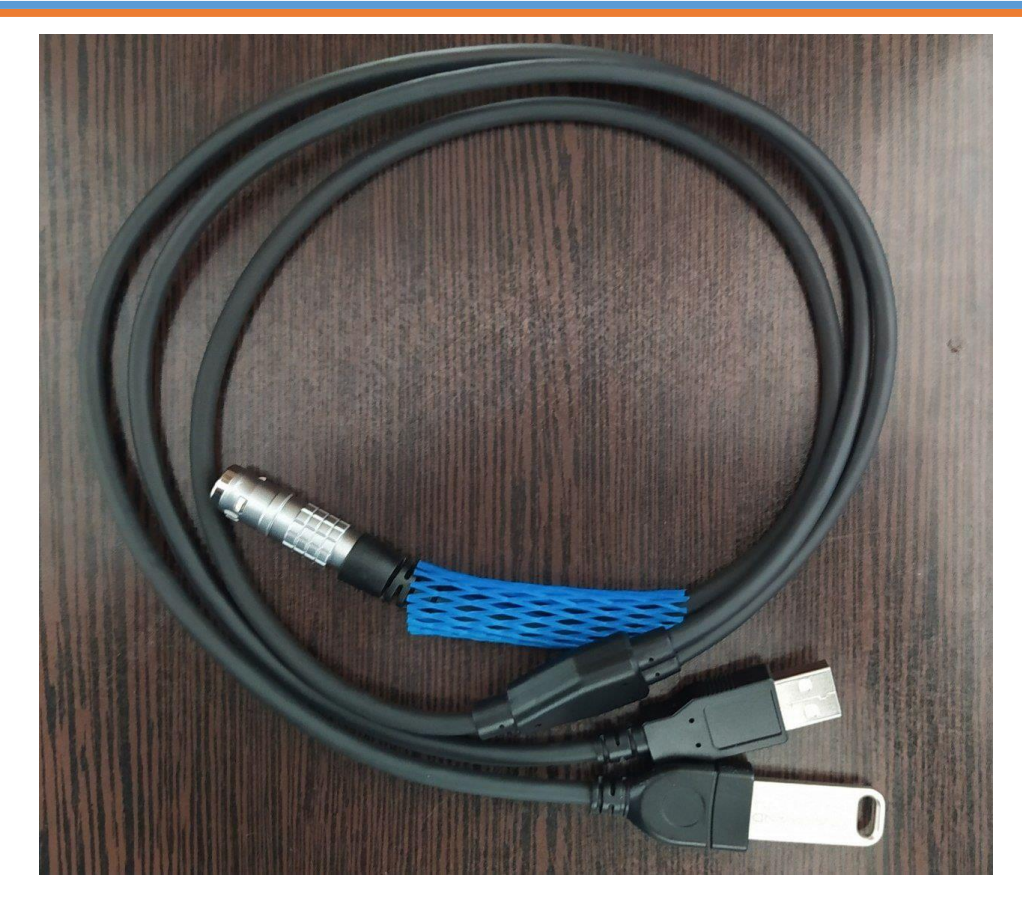

در حالی که دستگاه خاموش است، پورت کابل تخلیه را به پورت P2 گیرنده نصب کنید.

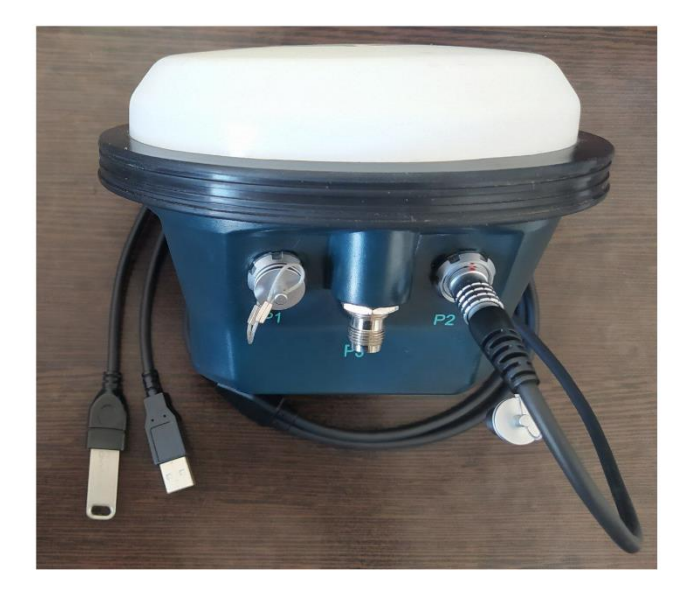

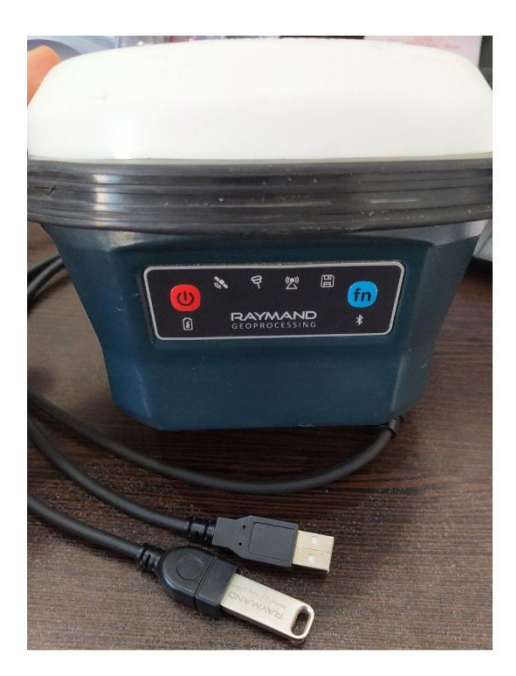

سپس با فشردن دکمه پاور، گیرنده را روشن نمایید.

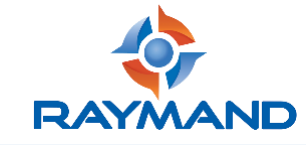

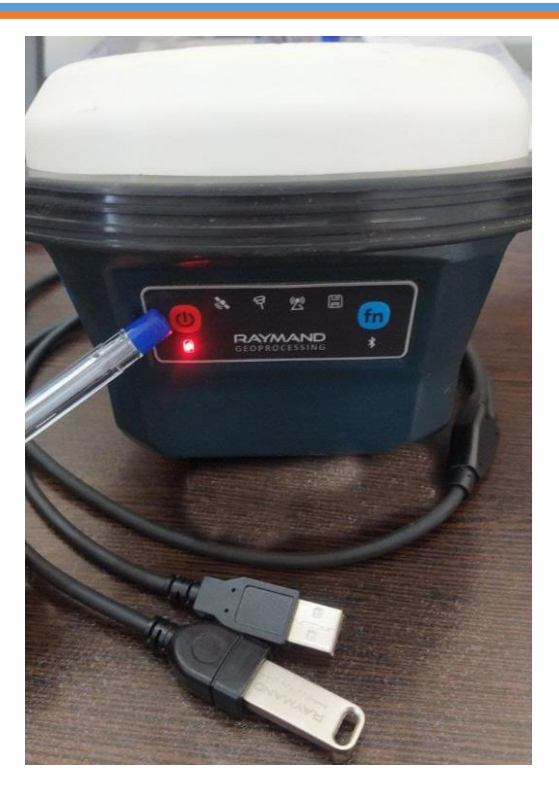

با زدن دکمه پاور، یک لحظه همه چراغهای LED روشن شده و دوباره خاموش می شوند. پس از ۲۰ ثانیه چراغهای LED روشن شده و تا ۵۰ ثانیه همینطور ثابت در حالت روشن باقی می ماند. در این مدت گیرنده فایل درون فلش را خوانده و شروع به انجام عملیات آپگرید می کند.

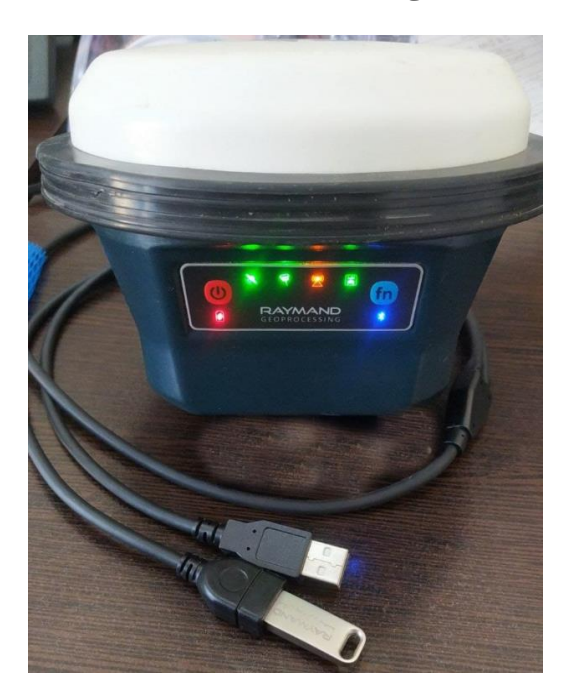

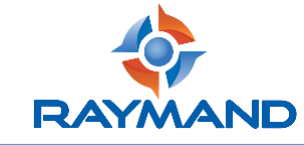

پس از اتمام عملیات آپگرید، چراغهای LED خاموش شده و فقط چراغ پاور و بلوتوث در حال چشمکزن باقی میمانند.

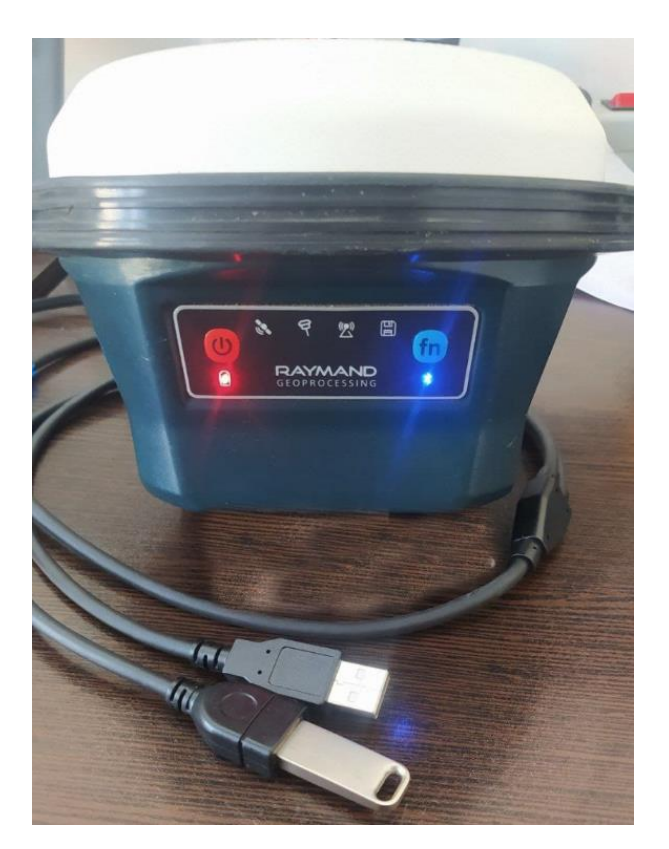

پس از تکمیل فرآیند آپگرید، از طریق دکمه پاور دستگاه را خاموش نموده و فلش را از کابل تخلیه جدا نمایید.

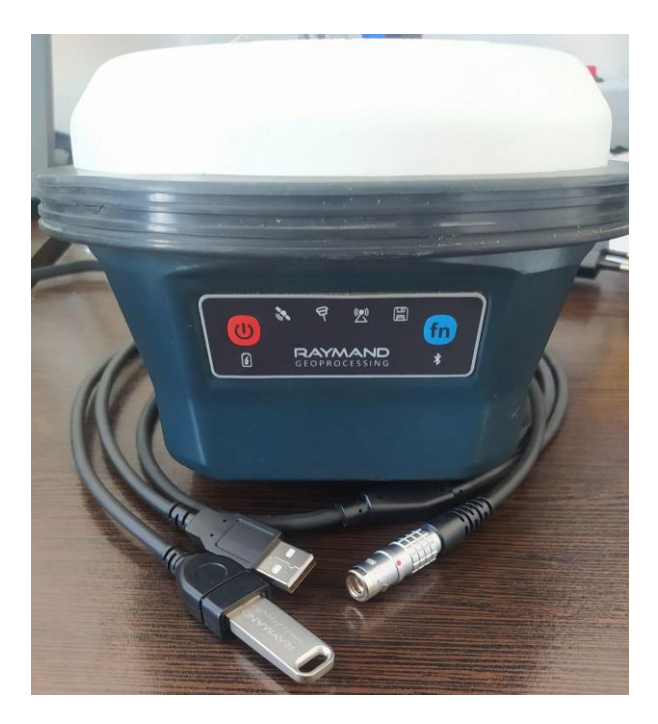

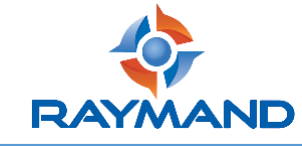

مجدداً دستگاه را روشن نموده و با کنترلر از طریق نرمافزار RaySurvey ارتباط بلوتوثی با گیرنده را برقرار کنید. پس از اتصال به گیرنده، از طریق لمس منوی لیست و با انتخاب گزینه About وارد صفحه مربوطه شوید.

| <b>Ξ</b> Map | RaySurvey<br>3.0.1 | ← About                                    |
|--------------|--------------------|--------------------------------------------|
|              | 🚺 Мар              | Ray Sucurious<br>Ray Survey                |
|              | III Data           |                                            |
|              | Settings           |                                            |
|              | Network Test       | Version 3.0.1<br>Built on 19 December 2021 |
|              | Help               |                                            |
|              | About              | Version 5.1.0                              |
|              |                    | Website www.raymand.net                    |
|              |                    | Phone number 021-47276                     |

اگر مراحل آپگرید به درستی انجام شده باشد، پارامتر Version موجود در این صفحه می بایست به نسخه 5.1.0 تغییر کند.